## Wprowadzenie do Internetu – zajęcia 2

## Zakres tematyczny zajęć

• Tabele – prezentacja danych.

#### Tabele

Tabele mają szerokie zastosowanie na stronach WWW i umożliwiają zaawansowane formatowanie elementów na stronie.

Definicja tabeli umieszczona jest pomiędzy następującymi znacznikami: <**table>** 

Struktura tabeli składa się z wierszy oraz kolumn, które muszą zostać zdefiniowane za pomocą następujących znaczników:

#### • Wiersz tabeli <TR> </TR>

Za pomocą wierszy tworzymy ramy dla poszczególnych komórek z danymi. Dla każdej poprawnie zdefiniowanej tabeli możemy zdefiniować wiele wierszy. np.

Komórka w wierszu 

Komórki zawierają dane i można w nich umieszczać tekst, grafikę, hiperłącza itp...

#### UWAGA!

Komórki zamieszczane są w wierszu tabeli i muszą **znajdować się pomiędzy znacznikami**

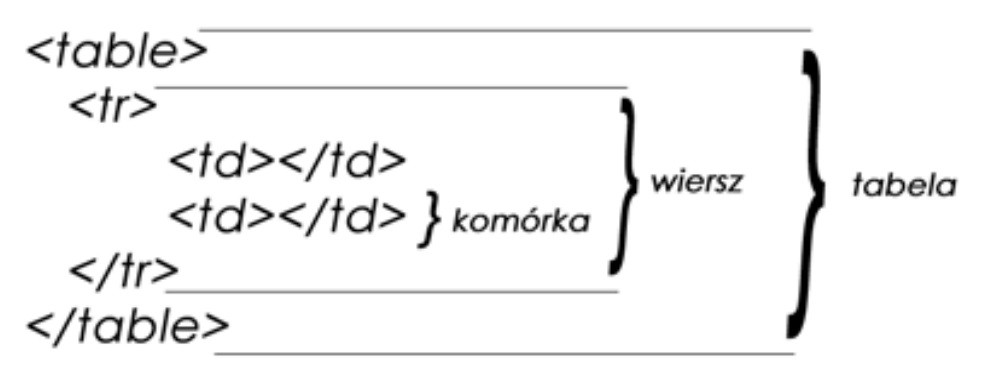

N3

A3

B3

C3

Widok w przeglądarce

### • Nagłówek wiersza i kolumny

Nagłówki w tabeli definiujemy za pomocą znacznika - standardowo wartości w nagłówkach wyświetlane są czcionką pogrubioną oraz są wyśrodkowane.

## Przykład

C3

```
<tr>
N1
N2
N3
             N2
         Nl
<tr>
       A1
            A2
A1
A2
A3
       Β1
            B2
<tr>
B1
       C1
            C2
B2
B3
C1
C2
```

mgr inż. Marcin Nowak 10.03.2006 Marcin Nowak@wit.edu.pl

## • Obramowanie tabeli – atrybut border

Aby zdefiniowana tabela zawierała obramowanie należy w definicji tabeli zdefiniować atrybut **border**, którego wartość liczbowa wskazuje na szerokość obramowania.

## Przykład

| A1 | A2 | A3 |
|----|----|----|
| B1 | B2 | В3 |
| C1 | C2 | C3 |

#### • Marginesy komórek – atrybut cellpadding

W przypadku, gdy uznamy, iż dane znajdujące się w komórkach znajdują się za blisko krawędzi komórki możemy zwiększyć odstęp od krawędzi tworząc tzw. margines. Marginesy definiuję się za pomocą atrybutu *cellpadding* umieszczonego w tagu , którego wartość liczbowa określa odstęp od krawędzi komórki.

#### UWAGA!

C1 C2 C2

Marginesy definiujemy dla całej tabeli. Margines dla konkretnej komórki (pojedynczej) możemy uzyskać przy pomocy CSS.

## Przykład

| cellpadding="10"> | A1 | A2 | A3 |
|-------------------|----|----|----|
| A1                | В1 | B2 | B3 |
| A2<br>A3          | C1 | C2 | C3 |
|                   |    |    |    |
|                   |    |    |    |
| B1                |    |    |    |
| B2                |    |    |    |
| B3                |    |    |    |
|                   |    |    |    |
|                   |    |    |    |

• Odległość między komórkami (obramowanie komórek)- atrybut cellspacing

Standardowa odległość pomiędzy komórkami w tabeli wynosi 2. Zmiana wartości atrybutu *cellspacing*, który umieszczamy wewnątrz tagu , spowoduję zmianę odległości pomiędzy zdefiniowanymi komórkami (wartość 0 – brak obramowania)

## Przykład

```
<table border="1" cellpadding="10"
cellspacing="20">
A1
 A2
 A3
B1
 B2
 B3
<tr>
 C1
 C2
 C3
```

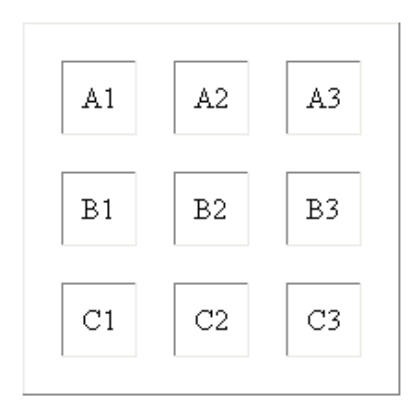

## Inne przydatne atrybuty

- **align** (left, right, center)
  - wyrównanie tabeli w stosunku do marginesów strony oraz oblewającego tekstu.

```
np.
align="center">
wartosc1
wartosc2
```

 Wyrównanie wartości w danej komórce np.

```
wartosc1
wartosc2

Browser - New Document

Image: Content in the image: Content in the image: Con
```

valign (top, middle, bottom) – pionowe wyrównanie wartości w danej komórce

```
wartosc1

wartosc2
```

| 🕑 Browser - Ne | w Document    |             | _ 🗆           | × |
|----------------|---------------|-------------|---------------|---|
|                | 🎄   A   🏠 🔕 🖬 | 🛃 🛛 Address | file:///C:/Do | • |
| _              |               |             | 1             | * |
|                |               | •           | wartosc1      |   |
|                |               |             |               |   |
|                |               |             |               |   |
|                |               |             |               |   |
|                |               |             |               |   |
|                |               |             |               |   |
|                |               |             |               |   |
|                |               |             |               |   |
|                |               |             |               |   |
|                |               |             |               |   |
|                | wartosc2      |             |               |   |
|                |               |             |               |   |

- width (wartości liczbowe lub procentowe) szerokość tabeli lub komórki
- height (wartości liczbowe lub procentowe) wysokość tabeli lub komórki
- bgcolor (podajemy kod koloru lub nazwę) kolor tła tabeli lub komórki

   tło tabeli

```
bgcolor="red">

    wartosc1

  wartosc2

  align="center" valign="bottom">wartosc2

        align="center" valign="bottom">wartosc2

        align="center" valign="bottom">wartosc2

        align="center" valign="bottom">wartosc2

        align="center" valign="bottom">wartosc2

        align="center" valign="bottom">wartosc2

        align="center" valign="bottom">wartosc2
```

**Kolory** - Black, Olive, Teal, Red, Blue, Maroon, Navy, Gray, Lime, Fuchsia, (white), Green, Purple, Silver, Yellow, Aqua

 nowrap (nie przypisujemy żadnej wartości) – wartość komórki bez zawijania wierszy

#### **Dodatkowe informacje**

#### • Nagłowek, stopka i ciało tabeli

- nagłówka tabeli <thead></thead>
- ciało tabeli
- stopki tabeli <tfoot></tfoot></foot>
   Przykład

| <table border<="" th=""><th>r = "1"&gt;</th><th>nagłowek - THEAD</th></table> | r = "1">         | nagłowek - THEAD |
|-------------------------------------------------------------------------------|------------------|------------------|
| <tnead></tnead>                                                               |                  |                  |
|                                                                               |                  | ciało TBODY      |
|                                                                               | nagłowek - THEAD | stopka - TFOOT   |
|                                                                               |                  |                  |
| <troot></troot>                                                               |                  |                  |
|                                                                               |                  |                  |
|                                                                               | stopka - TFOOT   |                  |
|                                                                               | •                |                  |
|                                                                               |                  |                  |
|                                                                               |                  |                  |
|                                                                               |                  |                  |
|                                                                               | ciało TBODY      |                  |
|                                                                               |                  |                  |
|                                                                               |                  |                  |
|                                                                               |                  |                  |

## Tabele jako szablony stron

#### • Scalanie komórek

o w poziomie: colspan="N" (np. )

| А | В |
|---|---|
| С | D |

 A A

| AB |   |
|----|---|
| С  | D |

<*tr*>

AB

ćwiczenie:

| А  | В  | С |
|----|----|---|
| DE |    | F |
| G  | HI |   |

o w pionie rowspan="N" (np. )

| А | В |
|---|---|
| С | D |

A A

D</

• Ćwiczenie:

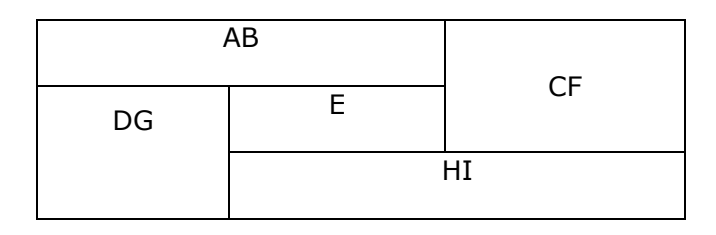

# Podstawowa struktura strony

strona główna (main.htm)

| Baner                |       |
|----------------------|-------|
| Menu<br>- m1<br>- m2 | Treść |
| stopka               |       |

٦

- Proszę stworzyć (np. w Paincie) prosty baner np. Księgarnia internetowa (600x110) i umieścić go w pierwszej komórce oraz podpiąć linkiem pod stronę główną.
- Proszę zbudować lewe menu:
  - Strona główna podpięte do main.htm
  - Oferta
  - Zamówienie
  - Informacje o firmie
  - Kontakt

Г

| <a href="main.htm"><img alt="Baner" src="baner.jpg"/></a>                                                                                                    |       |  |
|----------------------------------------------------------------------------------------------------|-------|--|
| Menu                                                                                                    | Treść |  |
| <ul> <li>- <a< li=""> <li>href="main.htm"&gt;</li> <li>Strona główna</li> <li>- Oferta</li> <li>- Zamówienie</li> <li>- Informacje o firmie</li> <li>- Kontakt</li> </a<></li></ul> |       |  |
| Stronę wykonał <a href="Malto:mnowak@asp.net.pl">adres</a>                                                                                                    |       |  |

## • Zagnieżdżanie tabel

| Baner                                      |       |  |
|--------------------------------------------|-------|--|
| Menu                                       | Treść |  |
| Strona główna                              |       |  |
| Oferta                                     |       |  |
| Zamówienie                                 |       |  |
| Informacje o firmie                        |       |  |
| kontakt                                    |       |  |
|                                            |       |  |
| Stronę wykonał <a href="Malto:asdf">aa</a> |       |  |

- o ćwiczenie: Księgarnia Internetowa lub Komis samochodowy
  - strona główna (ogólne informacje)
  - oferta (tabela z ofertą książek/samochodów)
    - szczegóły (szczegółowe informacje nt. pozycji oferty
  - firmie (informacje o firmie, adres, mapa dojazdu)
  - kontakt (podpięte pod e-maila)
  - formularz zamówienia (po zapoznaniu z formularzami)